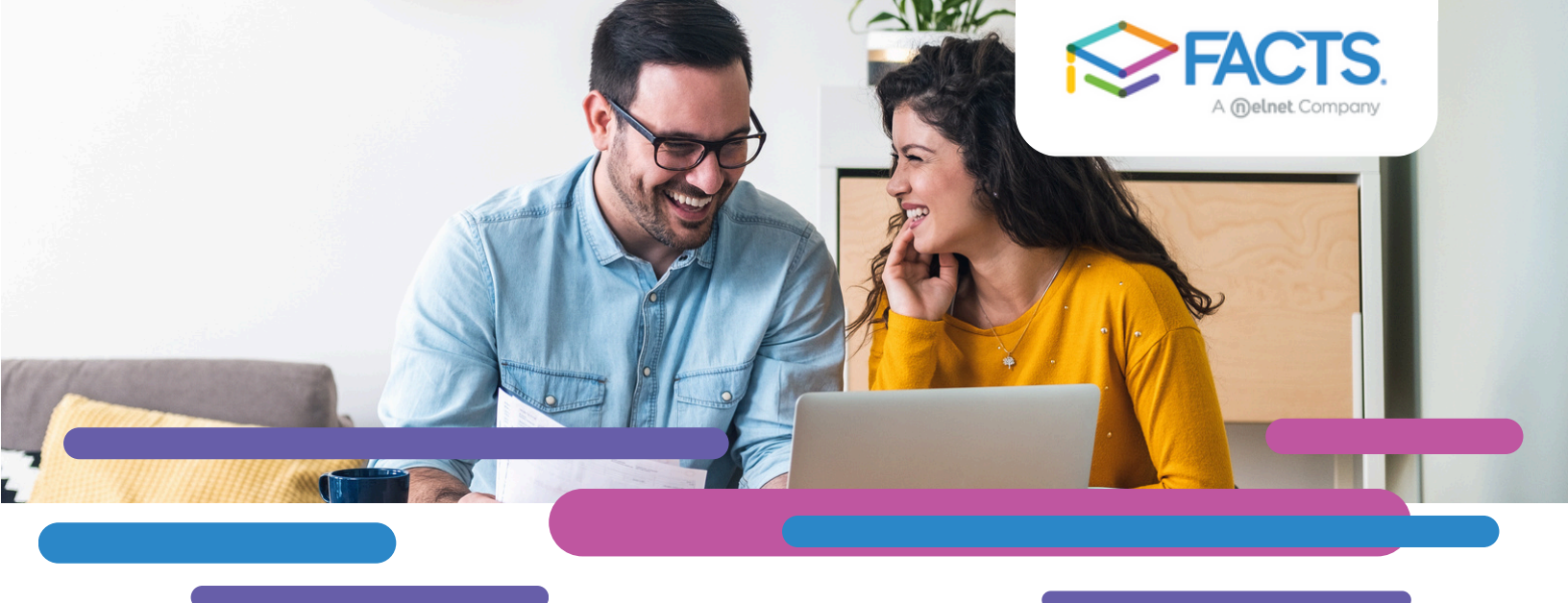

## **Make Payments on FACTS Family Portal**

FACTS Incidental Billing allows your school to create incidental charges separate from a payment plan. Invoices are emailed or mailed from FACTS Management, depending on your preferred correspondence method. You may make a payment through the Family Portal or by calling FACTS at 866.441.4637.

## HOW TO MAKE A PAYMENT THROUGH FAMILY PORTAL

1. From FACTSmgt.com, click **Log In Here**, then click **Family Portal Login** and log in. 2. Select **Financial** from the menu to view your balance or make a payment.

## **MAKE A PAYMENT**

Click **Make a Payment** to access the FACTS Financial Payment screen.

- 1. Click the balance you'd like to pay. Remember, past-due payments must be paid first.
- 2. Click Next-Payment Method.
- 3. Choose an existing Payment Method or Add a New Account.
- 4. Click **Pay Now**.

## **SET UP AUTO PAY**

Click Financial Home and click Actions to Enroll in Auto Pay.

- 1. Choose an existing **Payment Method** or **Add a New Account**.
- 2. Click Enroll.

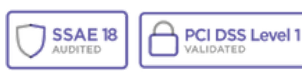